#### 1. Télécharger l'application

Disponible sur IOS App Store et Android Play Store

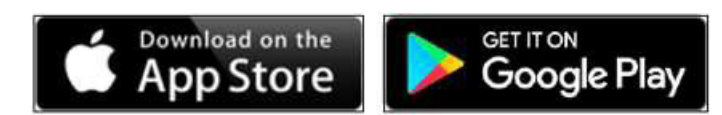

Mot-clé : "Salto Mobile" ou "JustIN Mobile" Télécharger l'application. Image de gauche (App Store) Image de droite (Google Play St

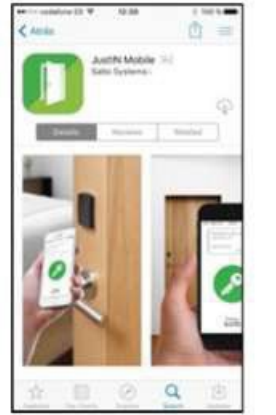

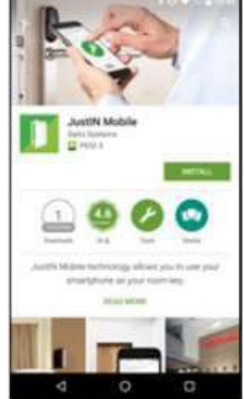

En scannant le bon code QR avec la caméra de l'appareil mobile, vous accédez directement à la bonne application dans l'App Store (iPhone) ou Google Play Store (Android).

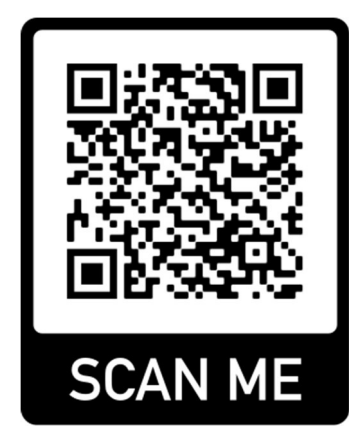

iPhone (IOS)

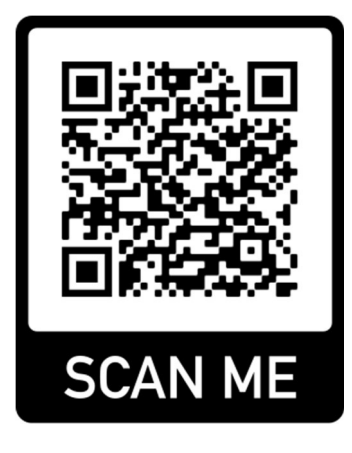

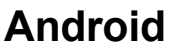

#### Important :

Lors de l'installation de l'application, il est demandé si Justin Mobile peut "envoyer des messages".

et il demande l'accès à "**Bluetooth**". Veuillez confirmer les deux en cliquant sur Oui.

## 2. Lancer l'application et vérifier le smartphone

- Ouvrir l'application.
- Saisir le numéro de téléphone du smartphone et appuyer sur OK sans (0) ni espace. (image de gauche)
- Un code de vérification est envoyé par SMS. Saisir ce code dans l'application. (Image de droite)

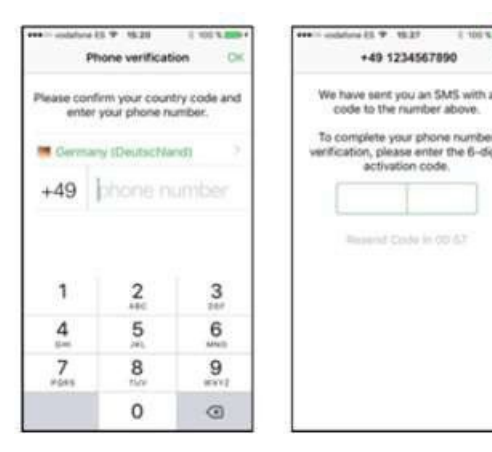

| Usage |
|-------|
|-------|

# 3. Réception de la clé numérique

Si l'application est installée correctement et que vous êtes enregistré dans la gestion Salto, la clé sera envoyée sur l'application.

Dès que vous voyez "**ZEMAC Cloud**" dans l'application, la clé est enregistrée sur l'application.

La clé est valable 7 jours et peut ensuite être actualisée. (voyez la date sur l'app.) En cliquant sur le "ZEMAC Cloud fenêtre", vous accèdes à la clé proprement dite.

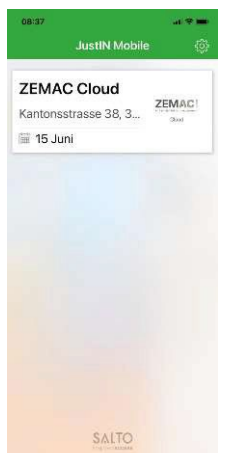

### 4. Ouverture des portes

En appuyant sur l'**icône "ZEMAC**", vous arrivez sur l'écran avec le cercle vert (image de gauche).

En appuyant sur la clé vous envoyez le signal à la port (Image de droite). Le signal est envoyé au lecteur via BLE (Bluetooth).

La distance de lecture pour diverses barrières de parking est d'environ 2 à 3 mètres.

#### Important :

Le Bluetooth doit être activé sur l'appareil mobile pour l'application JustIN.

# 5. Mise à jour de la clé

Pour prolonger la clé, il faut faire glisser son doigt vers le bas sur l'application (voir image de gauche).

La clé est prolongée de 7 jours supplémentaires.

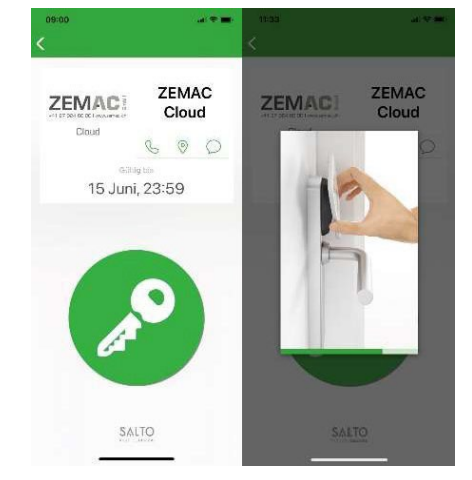

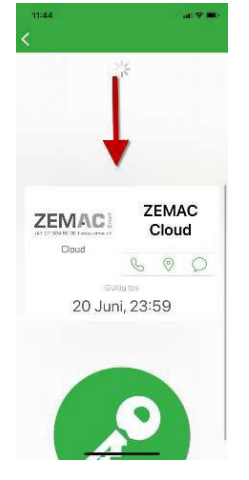

Date : 14 juillet 2022